## имени 23

## Работа в системе по проф. осмотрам по приказу 302н

Для работы по приказу и оформлению профосмотра требуется создать запись профосмотра.

Для этого:

- Найдите пациента в базе и откройте его карту
- Нажмите на кнопку "Оформить профосмотр"

| 13-05-2019 10:37 Амбулаторная карта         |             |
|---------------------------------------------|-------------|
| Пол: мужской.                               |             |
| Паспорт                                     |             |
| Оплата                                      |             |
| Вид оплаты: Индивидуальный расчет           |             |
| Адрес постоянный                            |             |
| Сельский житель: Нет.                       |             |
| Регион: МОСКОВСКАЯ ОБЛ                      |             |
| Социальное положение                        |             |
| Родственники                                |             |
| Исправить                                   | зались      |
| Присвоить но                                | мер карты   |
| Оформить госп                               | итализацию  |
| Присвоить ном                               | ер договора |
| Отобразить финансовую информацию о пациенте |             |
| Сумма: 0,00 руб.                            |             |
|                                             | 12 😵 😻 昌 😫  |

• Будет создана запись "Проф. осмотр"

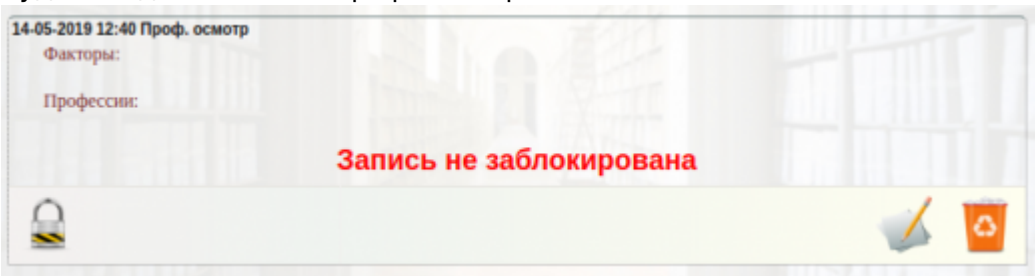

• Зайдите в редактирование записи с помощью кнопки редактирования

| 14-05-2019 12:40 Проф. осмотр |                         |     |
|-------------------------------|-------------------------|-----|
| Факторы:                      |                         |     |
| Профессии:                    |                         |     |
|                               | Запись не заблокирована |     |
|                               |                         | 🏑 🤷 |

• Будет отображена форма редактирования проф.осмотра.

| 14-05-2019 Проф. осмотр       |  |
|-------------------------------|--|
| Фактор: Выберите фактор *     |  |
| Профессия: Выберите профессию |  |
|                               |  |

- Добавьте необходимые факторы вредности
  - В выпадающем списке факторов будет перечислены все факторы из приказа.

| 14-05-20 | 019 Проф. осмотр                                                                                                    |   |     |  |
|----------|----------------------------------------------------------------------------------------------------|---|-----|--|
| Фактор:  | Выберите фактор                                                                                                    | - |     |  |
| Професс  | выберите фактор                                                                                                    | • |     |  |
|          | <ol> <li>Химические факторы</li> <li>Химические вещества,<br/>обладающие выраженными<br/>особенностями действия на<br/>организм</li> </ol> |   | 142 |  |
|          | 111 Annenreus "A"                                                                                                    | ¥ |     |  |

• Для добавления вредного фактора в запись - выберите необходимый пункт.

| 14-05-20 | 19 Проф. осмотр                                                                                               |   |   | l |
|----------|----------------------------------------------------------------------------------------------------|---|---|---|
| Фактор:  | Выберите фактор                                                                                               | * |   |   |
| Професс  | циорогенного» и смешалного<br>типа действия, включая:                                                         | • | • |   |
|          | <ol> <li>1.1.4.1. Кремний диоксид<br/>кристаллический (а-кварц, а-<br/>кристобалит, а-тридимит)ФКА</li> </ol> | ľ |   |   |
|          | <ol> <li>1.1.4.2. Кремнийсодержащие<br/>аэрозоли: - с содержанием<br/>кристаллического диоксида</li> </ol>    |   |   |   |

• Данный фактор будет добавлен в список

| 14-05-2019 Проф. осмотр                                                                                                    |   |
|----------------------------------------------------------------------------------------------------|---|
| Фактор: 1.1.4.1. Кремний диоксид кри *<br>1.1.4.1 Кремний диоксид кристалический (а-квари, а-квистобалит, а-тридимит) <sup>ФКА</sup> 🛜 |   |
| Профессия: Выберите профессию                                                                                                    |   |
|                                                                                                    | - |

- Для удаления фактора нажмите на "красный крестик".
- Если Фактор не может быть добавлен, так как является категорией будет выведено следующее уведомление

## Подтвердите действие на странице localhost: 6008

У данного фактора нет исследований!

ок

- Добавьте требуемые профессии
  - В выпадающем списке будут перечислены все профессии из приказа

| damage 1     | Management de company a                                                                                                    |                        |                             |  |
|--------------|----------------------------------------------------------------------------------------------------|------------------------|-----------------------------|--|
| Фактор: 1.   | химические факторы                                                                                                    | *                      |                             |  |
| 1.1.4.1 Крем | ний диоксид кристаллический (а-к                                                                                                    | варц, а-кристобалит, а | тридимит) <sup>анся</sup> 😮 |  |
|              |                                                                                                    |                        |                             |  |
| Профессия:   | Выберите профессию                                                                                                    | *                      |                             |  |
|              | I                                                                                                    |                        |                             |  |
|              | Выберите профессию                                                                                                    | <u> </u>               |                             |  |
|              | <ol> <li>Работы на высоте,<br/>верхолазные работы &lt;5&gt;, а<br/>также работы по<br/>обслуживанию подъемных<br/>сооружений, включая:</li> </ol> |                        |                             |  |
|              | 1.1. Работы в качестве                                                                                                    | -                      |                             |  |

• Для добавления профессии выберите в списке нужный пункт

| 14-05-2019                 | Проф. осмотр                                                                                   |                                                  |
|----------------------------|------------------------------------------------------------------------------------------------|--------------------------------------------------|
| Фактор: 1.<br>1.1.4.1 Крем | Химические факторы *<br>ний диоксид кристалический (а-ква                                      | рц, а-крыстобалит, а-тридимит) <sup>аясл</sup> 📀 |
| Профессия:                 | Выберите профессию                                                                             | <u> </u>                                         |
|                            | верхолазные работы <5>, а<br>также работы по<br>обслуживанию подъемных<br>сооружений, включая: |                                                  |
|                            | <ol> <li>1.1. Работы в качестве<br/>крановщика (машиниста крана)</li> </ol>                    |                                                  |
|                            | 1.2. Работа лифтера (к приему                                                                  |                                                  |

• Выбранная профессия будет добавлена в список

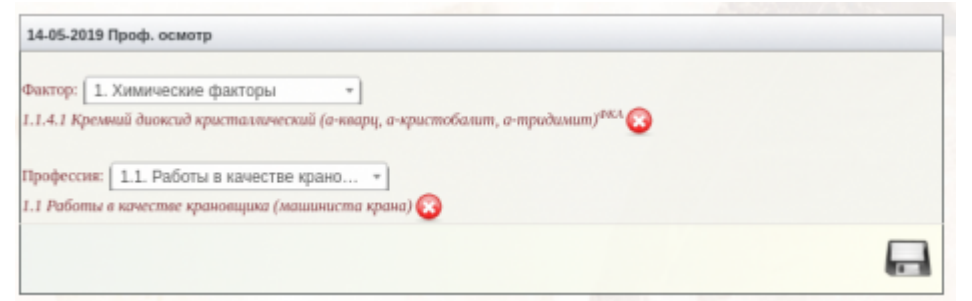

- Для удаления профессии нажмите на "красный крестик".
- Когда все необходимые факторы и профессии будут добавлены нажмите кнопку

|             | 14-05-2019 Проф. осмотр                                                                                                    |  |
|-------------|----------------------------------------------------------------------------------------------------|--|
|             | Фактор: [1. Химические факторы ]<br>1.1.4.1 Кремний диоксид кристаллический (а-кварц, а-кристобалит, а-тридимит) <sup>ФКЛ</sup> 🛞 |  |
|             | Профессия: 1.1. Работы в качестве крано •<br>1.1 Работы в качестве крановщика (машиниста крана) 😵                                 |  |
| <i>"</i> "  |                                                                                                    |  |
| "Сохранить" |                                                                                                    |  |

• После сохранения будет отображена запись.

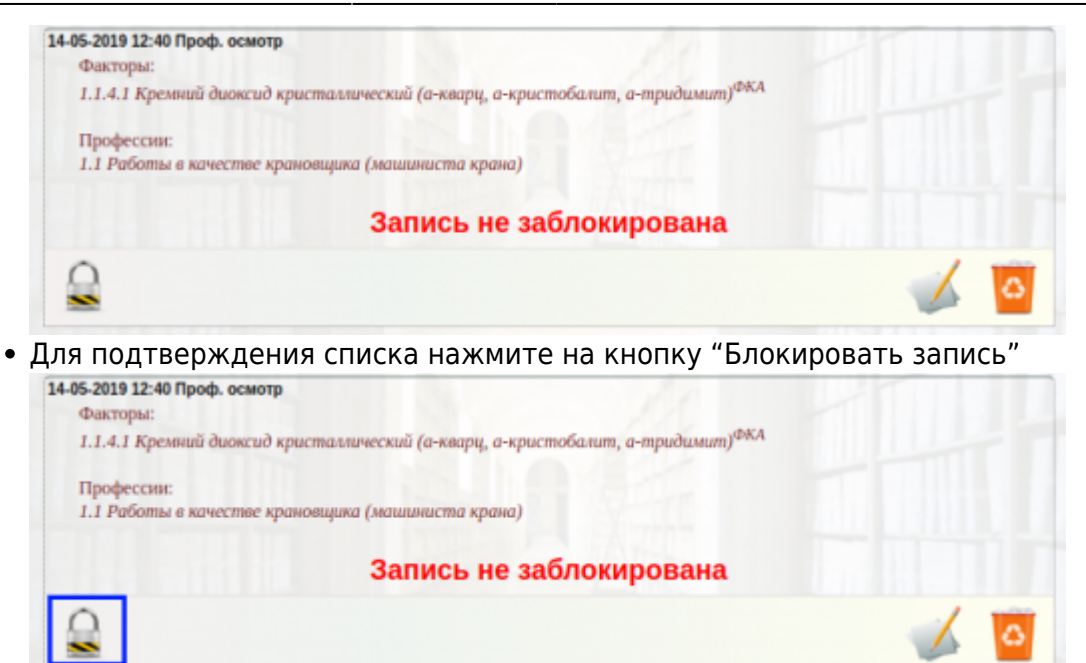

 После блокировки система автоматически составит список всех необходимых исследований и консультаций

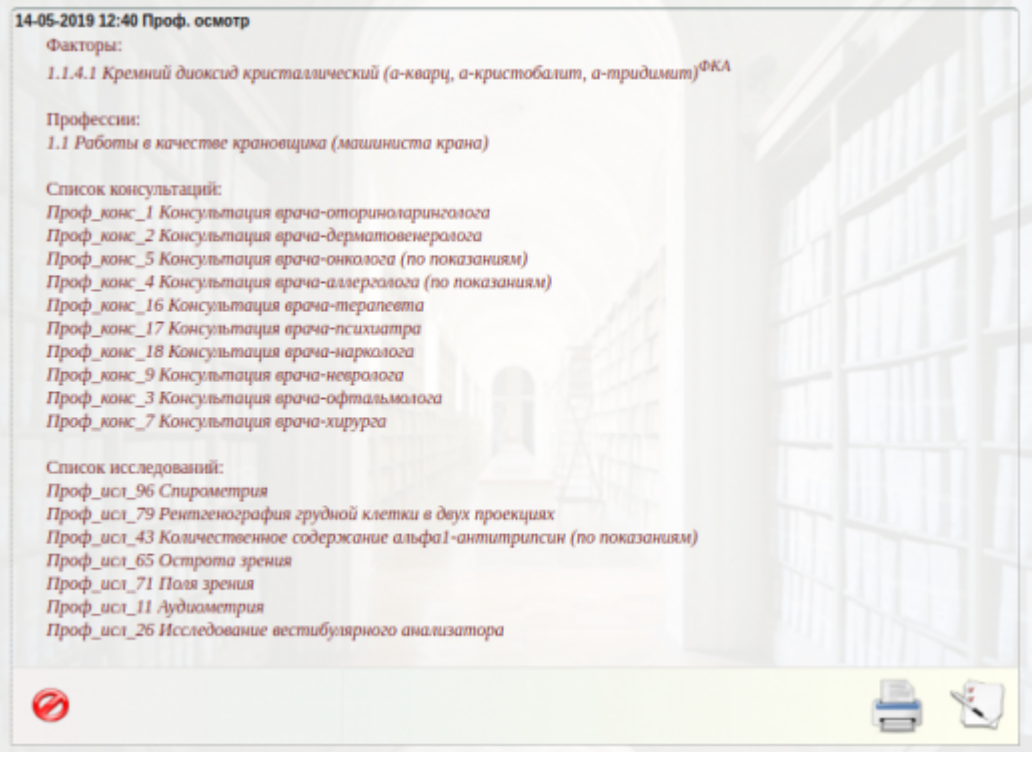

• После формирования, напечатайте пациенту "Маршрутный лист"

5/6

| 05-2019 12:40 Проф. осмотр                                                                  |  |
|---------------------------------------------------------------------------------------------|--|
| Факторы:                                                                                    |  |
| 1.1.4.1 Кремний диоксид кристаллический (а-кварц, а-кристобалит, a-тридимит) <sup>ФКА</sup> |  |
| Профессии:                                                                                  |  |
| 1.1 Работы в качестве крановщика (машиниста крана)                                          |  |
| Список консультаций:                                                                        |  |
| Проф_конс_1 Консультация врача-оториноларинголога                                           |  |
| Проф_конс_2 Консультация врача-дерматовенеролога                                            |  |
| Проф_конс_5 Консультация врача-онколога (по показаниям)                                     |  |
| Проф_конс_4 Консультация врача-аллерголога (по показаниям)                                  |  |
| Проф_конс_16 Консультация врача-терапевта                                                   |  |
| Проф_конс_17 Консультация врача-психиатра                                                   |  |
| Проф_конс_18 Консультация врача-нарколога                                                   |  |
| Проф_конс_9 Консультация врача-невролога                                                    |  |
| Проф_конс_3 Консультация врача-офтальмолога                                                 |  |
| Проф_конс_7 Консультация врача-хирурга                                                      |  |
| Список исследований:                                                                        |  |
| Проф_исл_96 Спирометрия                                                                     |  |
| Проф_исл_79 Рентгенография грудной клетки в двух проекциях                                  |  |
| Проф_исл_43 Количественное содержание альфа1-антитрипсин (по показаниям)                    |  |
| Проф_исл_65 Острота зрения                                                                  |  |
| Проф_ис1_71 Поля зрения                                                                     |  |
| Проф_исл_11 Аудиометрия                                                                     |  |
| Проф_исл_26 Исследование вестибулярного анализатора                                         |  |
|                                                                                             |  |
| 0                                                                                           |  |

• В маршрутном листе будут указаны все исследования которые требуется пройти и на отдельном листе - список исследований, которые пациент должен пройти в других

|                                                                                                    |                            |                                                                                                    | - |
|----------------------------------------------------------------------------------------------------|----------------------------|----------------------------------------------------------------------------------------------------|---|
|                                                                                                    | Марирутный лист<br>Кличика |                                                                                                    |   |
| 0.8.0. пармита: <u>Tecr</u>                                                                                                    |                            |                                                                                                    |   |
| Вредный производственный фактор: <u>11.4.1 Косминй Ласосал консталличесний (аналок, а ко</u><br>Вяды работ: 1.1 Работы в качестве крановиция (макалиста крача)                                                                                                    | ectodoret. & Toedewet)     |                                                                                                    |   |
| Дита: <u>14-05-2019</u>                                                                                                    |                            |                                                                                                    |   |
| Ormothy (of contominal)                                                                                                    | Kafanar                    | OTHER & DOWNER BRIDE                                                                                            | _ |
| Kowaytu Zawa ongwa nerwattooveroonna                                                                                                    | Lawren .                   | Crastile a reporting times                                                                                      | _ |
| Koncytura and a participation of the second second se                                                                                                    |                            |                                                                                                    | _ |
| Kowcyturaum spania rowania                                                                                                    |                            |                                                                                                    | _ |
| Koncytezalum epaka-kapitonota                                                                                                    |                            |                                                                                                    | _ |
| Kowawa Japas apasa weeponora                                                                                                    |                            |                                                                                                    | _ |
| Ф.И.О. пациента: <u>Таст —</u><br>Врадный Произодствоный фактор: <u>1.1.4.1 Хонней) доксод посталленской (в свора, в та</u><br>Вада рабет: 1.1.1 Работы в лачества крановация (Макланства крана)<br>Дата: <u>14.16-2018</u>                                                                                                    | estañanet.a-takadeet)      |                                                                                                    |   |
| Deserves Inferences                                                                                                    |                            | Otherse o approximation                                                                                         | _ |
| Консультация врана-оториноларинголога                                                                                                    |                            | the second second second second second second second second second second second second second second second se | _ |
| Koncurtuzaцian epaka-ohikonora                                                                                                    |                            |                                                                                                    | _ |
| Kowcwtu/Tagen opera-annepronora                                                                                                    |                            |                                                                                                    |   |
| Kowcyturagen apana-odytaniumozora                                                                                                    |                            |                                                                                                    |   |
| Kowcyturauum apara-sapapra                                                                                                    |                            |                                                                                                    |   |
| Спирометрия                                                                                                    |                            |                                                                                                    |   |
| Ренттенография грудной клетки в двух проекциях                                                                                                    |                            |                                                                                                    |   |
| Количественное содержание альфа1-зититритсии                                                                                                    |                            |                                                                                                    |   |
| Octpota spesies                                                                                                    |                            |                                                                                                    |   |
| Flores apointed                                                                                                    |                            |                                                                                                    |   |
| Aygeowergee                                                                                                    |                            |                                                                                                    |   |
| House and the second second se |                            |                                                                                                    | _ |

• Распечатайте согласия на исследования

| Факторы:<br>1.1.4.1 Кремний диоксид кристаллический (а-кварц, а-кристобалит, а-тридимит) <sup>d</sup> | ФКА |
|----------------------------------------------------------------------------------------------------|-----|
| 1.1.4.1 Кремний диоксид кристаллический (а-кварц, а-кристобалит, а-тридимит)                          | ФКА |
|                                                                                                    |     |
| Профессии:                                                                                            |     |
| 1.1 Работы в качестве крановщика (машиниста крана)                                                    |     |
| Список консультаций:                                                                                  |     |
| Проф_конс_1 Консультация врача-оториноларинголога                                                     |     |
| Проф_конс_2 Консультация врача-дерматовенеролога                                                      |     |
| Проф_конс_5 Консультация врача-онколога (по показаниям)                                               |     |
| Проф_конс_4 Консультация врача-аллерголога (по показаниям)                                            |     |
| Проф_конс_16 Консультация врача-терапевта                                                             |     |
| Проф_конс_17 Консультация врача-психиатра                                                             |     |
| Проф_конс_18 Консультация врача-нарколога                                                             |     |
| Проф_конс_9 Консультация врача-невролога                                                              |     |
| Проф_конс_3 Консультация врача-офтальмолога                                                           |     |
| Проф_конс_7 Консультация врача-хирурга                                                                |     |
| Список исследований:                                                                                  |     |
| Проф_исл_96 Спирометрия                                                                               |     |
| Проф_исл_79 Рентгенография грудной клетки в двух проекциях                                            |     |
| Проф_исл_43 Количественное содержание альфа1-антитрипсин (по показаниям)                              |     |
| Проф_исл_65 Острота зрения                                                                            |     |
| Проф_исл_71 Поля зрения                                                                               |     |
| Проф_исл_11 Аудиометрия                                                                               |     |
| Проф_исл_26 Исследование вестибулярного анализатора                                                   |     |
|                                                                                                    |     |
|                                                                                                    |     |
|                                                                                                    |     |

- Если согласия не требуются будет выведен чистый лист.
- Автоматически будет создан Платеж на список всех услуг.
- Возьмите оплату с пациента и заблокируйте платеж
- Дальнейшие функционирование аналогично системе работы по программа или курсовому амбулаторному лечению

From: http://mgdemo.ru:5555/ - **MIC Mgerm** 

Permanent link: http://mgdemo.ru:5555/doku.php?id=reg:profosmotr:302n&rev=1715959458

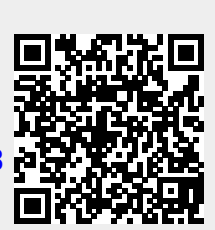

Last update: 17-05-2024 15:24